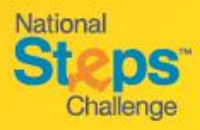

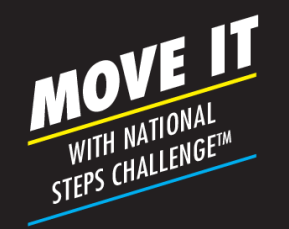

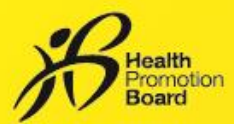

## Step-by-Step Guide: *How to set up auto-redemption for* your rewards

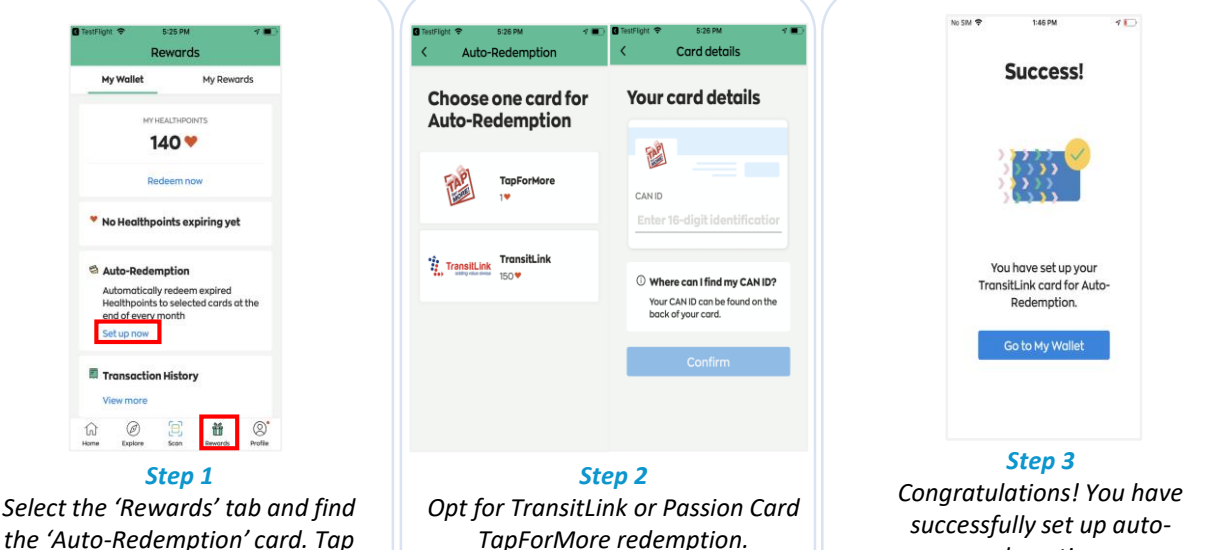

on 'Set up now'. Key in your 16-digit CAN ID (located at the reverse side of the card) and click 'Confirm'.

redemption. Allow up to 30 days to process your expiring Healthpoints for auto-redemption.

## How to obtain your rewards after setting-up autoredemption

## TransitLink eVouchers

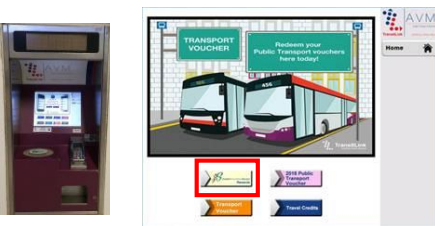

Auto-redemption can only be processed with a minimum of 150 Healthpoints. If your expiring *Healthpoints fall below 150, they will be forfeited.* Proceed to any TransitLink Kiosk or Add Value Machine to top-up your registered travel card. 150 Healthpoints = \$1

## **PAssion Card TapforMore points**

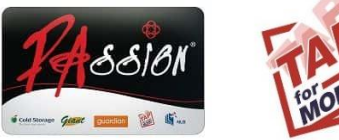

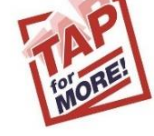

Expiring Healthpoints will be automatically credited to your TapForMore account.

1 Healthpoint = 1 TapforMore point

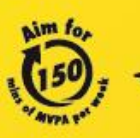

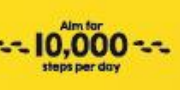

For enquiries, please call 1800 567 2020 or email us at stepschallenge@hpb.gov.sg stepschallenge.sg | #moveit150 | #my10ktoday Championing: Let's Beat Diabetes